# LES IMPRESSIONS

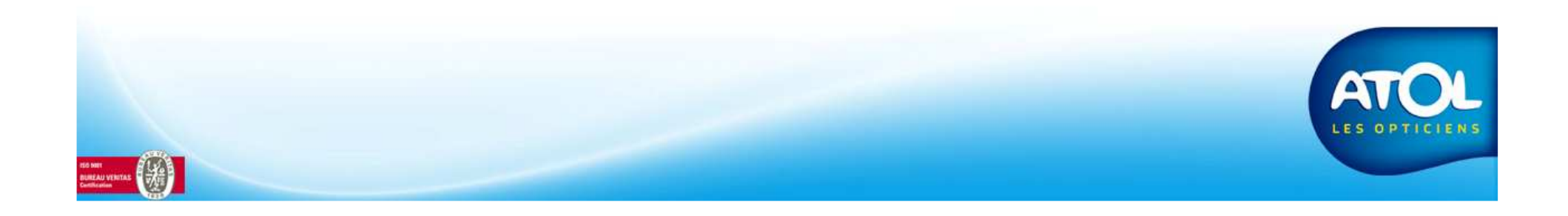

## Impression du journal des ventes

Accès : Menu Vente → Journal des ventes → Jour (mois ou année)

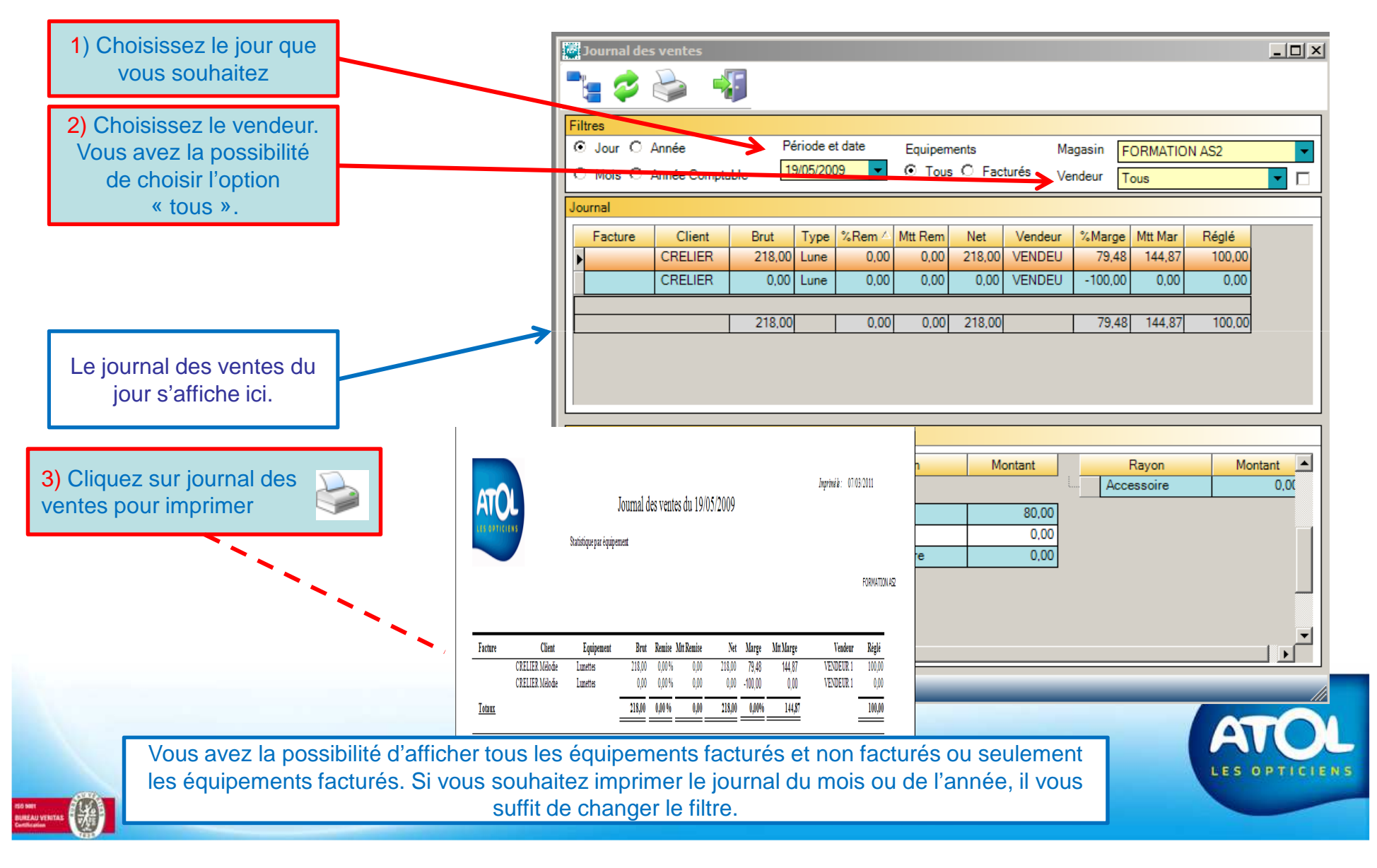

### Impression de la ventilation

#### Accès : Menu Vente → Journal des ventes → Jour (mois ou année)

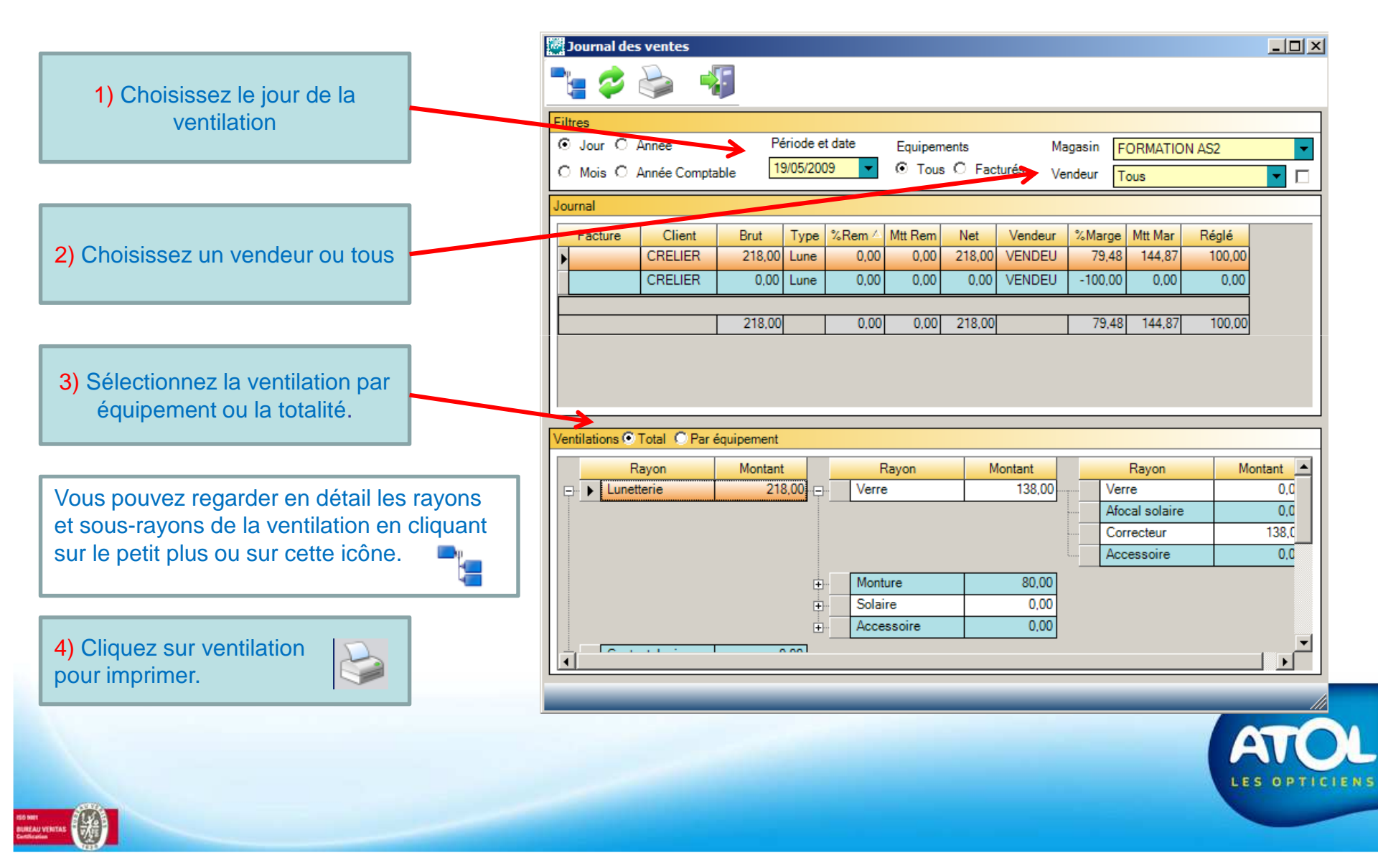

## Impression de la ventilation du jour

|                   |         | Journal           | les ven        | tes              |       |
|-------------------|---------|-------------------|----------------|------------------|-------|
|                   |         | Du 19/            | 05/2009        |                  |       |
|                   |         | Ventilation de to | us les équipen | nents            |       |
|                   |         |                   |                |                  |       |
| tterie            |         | Grossissant       |                | Film             |       |
| Verre             |         | Grossissant       | 0.00€          | Film             | 0.00€ |
| Verre             | 0,00€   | Jumelles          | 0.00€          | Film             | 0,00€ |
| Afocal solaire    | 0,00€   | Astronomie        | 0.00€          | Matériel         |       |
| Correcteur        | 138,00€ | Loupe             | 0.00€          | Matériel         | 0,00€ |
| Accessoire        | 0,00€   | Microscope        | 0.00€          | Photo Argentique | 0,00€ |
| Verre             | 138,00€ | Autre             | 0.00€          | Photo Numérique  | 0,00€ |
| Monture           |         | Grossissant       | 0.00€          | Vidéo            | 0,00€ |
| Monture           | 80,00€  | Météo             | -,             | Informatique     | 0,00€ |
| Féminin           | 0,00€   | Météo             | 0,00€          | Matériel         | 0,00€ |
| Masculin          | 0,00€   | Electronique      | 0,00€          | Travaux          |       |
| Mixte             | 0,00€   | Mécanique         | 0,00€          | Travaux          | 0,00€ |
| Enfant            | 0,00€   | Autre             | 0.00€          | Argentique       | 0,00€ |
| Accessoire        | 0,00€   | Météo             | 0.00€          | Numérique        | 0,00€ |
| Monture           | 80,00€  | Orientation       |                | Travaux          | 0,00€ |
| Solaire           |         | Orientation       | 0,00€          | Autres           |       |
| Solaire           | 0,00€   | Orientation       | 0,00€          | Autres           | 0,00€ |
| Clip              | 0,00€   | Autre             |                | Autres           | 0,00€ |
| Féminin           | 0,00€   | Autre             | 0,00€          | Multimédia       | 0,00€ |
| Masculin          | 0,00€   | Autre             | 0,00€          |                  |       |
| Mixte             | 0,00€   | Divers            | 0,00€          |                  |       |
| Enfant            | 0,00€   | Basse Vision      |                |                  |       |
| Solaire           | 0,00€   | Grossissant       |                |                  |       |
| Accessoire        |         | Grossissant       | 0,00€          |                  |       |
| Accessoire        | 0,00€   | Grossissant       | 0,00€          |                  |       |
| Etui              | 0,00€   | Electronique      |                |                  |       |
| Cordon/Chaînette  | 0,00€   | Electronique      | 0,00€          |                  |       |
| Produit Entretien | 0,00€   | Electronique      | 0,00€          |                  |       |
| Autre             | 0,00€   | Accessoire        |                |                  |       |
| Pré-montée        | 0,00€   | Accessoire        | 0,00€          |                  |       |
| Accessoire        | 0.00€   | Accessoire        | 0,00€          |                  |       |
| I unattaria       | 218.00€ | Basse Vision      | 0,00€          |                  |       |

Voici la ventilation de tous les équipements de la période donnée

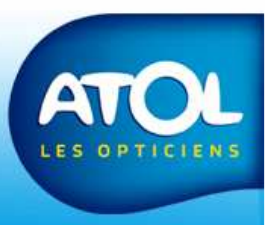

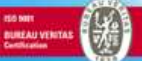

### Impression de l'état des acomptes

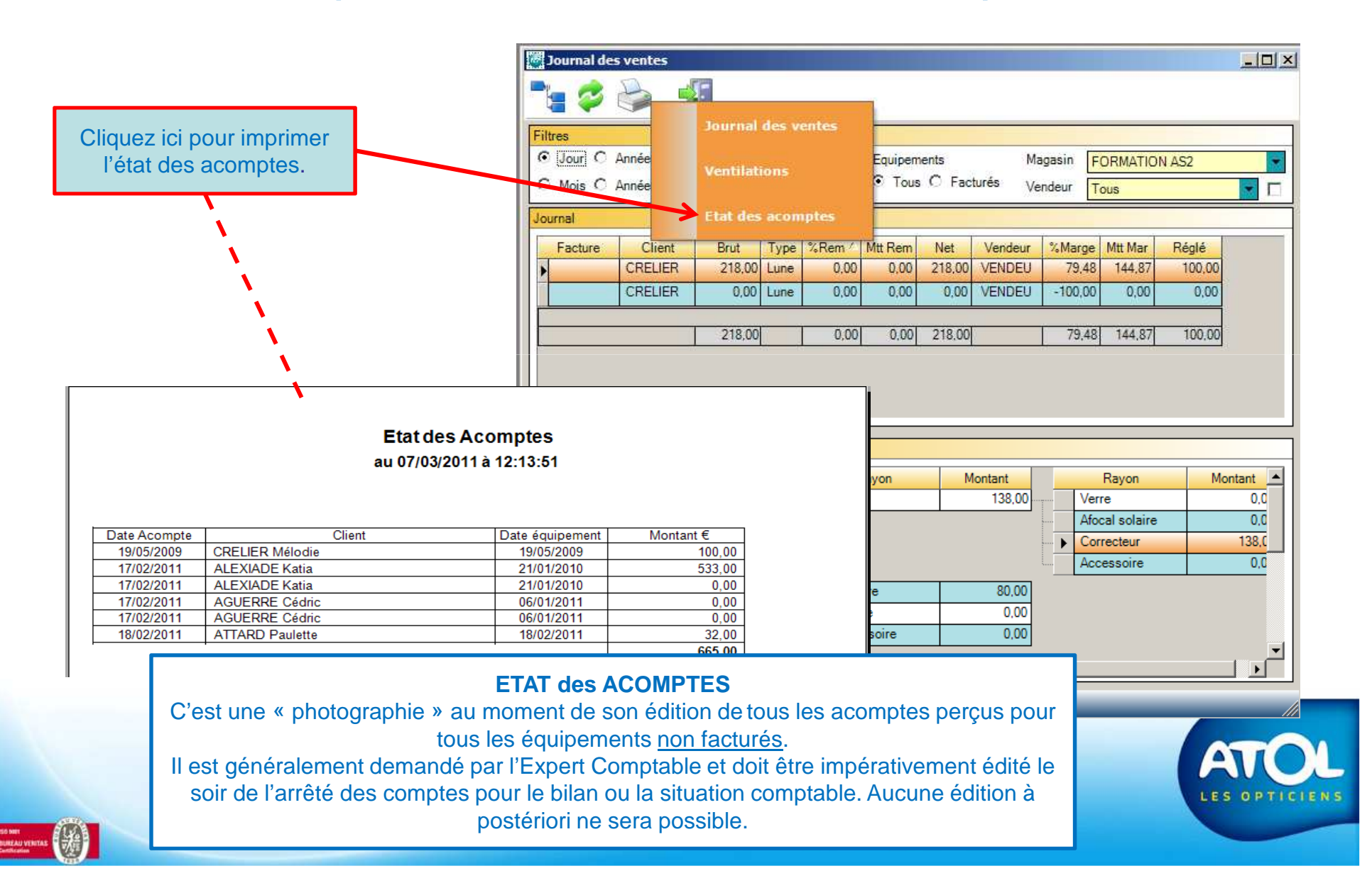